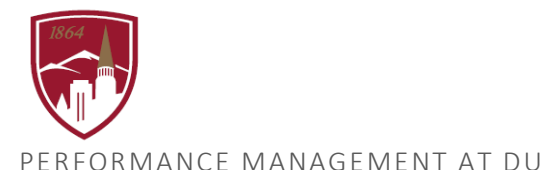

# **VIEW FINAL REPORTS & COMMENTS**

FOR PERFORMANCE PLANNING AND PERFORMANCE REVIEW DOCUMENTS

#### LOGGING IN

- 1. Log into PioneerWeb
- 2. Under the Employee Tab, in the My Resources box, open Performance Management folder and select <u>Performance System Login</u>
- 3. Enter your DU credentials (firstname.lastname@du.edu and password) which will bring you to the home screen where you can see your performance managment tasks.

| Pioneer@Work                                                       |                                          | Q ≡                  |
|--------------------------------------------------------------------|------------------------------------------|----------------------|
|                                                                    |                                          |                      |
| Pioneer@Work                                                       |                                          |                      |
| Your Action Items                                                  |                                          |                      |
| Due Date                                                           |                                          |                      |
| Job Goals and Objectives: Job Knowledge and Performance 12/31/2019 | collection of your personal information. | What are your goals? |
|                                                                    | VIEW YOUR PROFILE                        | VIEW GOALS           |

#### SYSTEM NAVIGATION

- To return to the Home screen at any time, click on the Pioneer@Work logo at the top left.
- Utilize the "Your Action Items" section to engage with all active tasks throughout the Performance cycle.
- Click "View your Profile" to view your Bio, Actions and a Snapshot of your progress.
- Click "View Goals" to view the items in the Job Goals and Objectives.
- This navigation is also accessible through the hamburger menu  $\equiv$  at the top right.

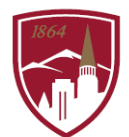

### VIEW COMPLETED REPORTS AND SEE "MANAGER COMMENTS"

This includes Performance Planning and Performance Review reports.

- 1. Click on the "Hamburger Menu" in the top right and select Performance Management
- 2. Select Performance Reviews

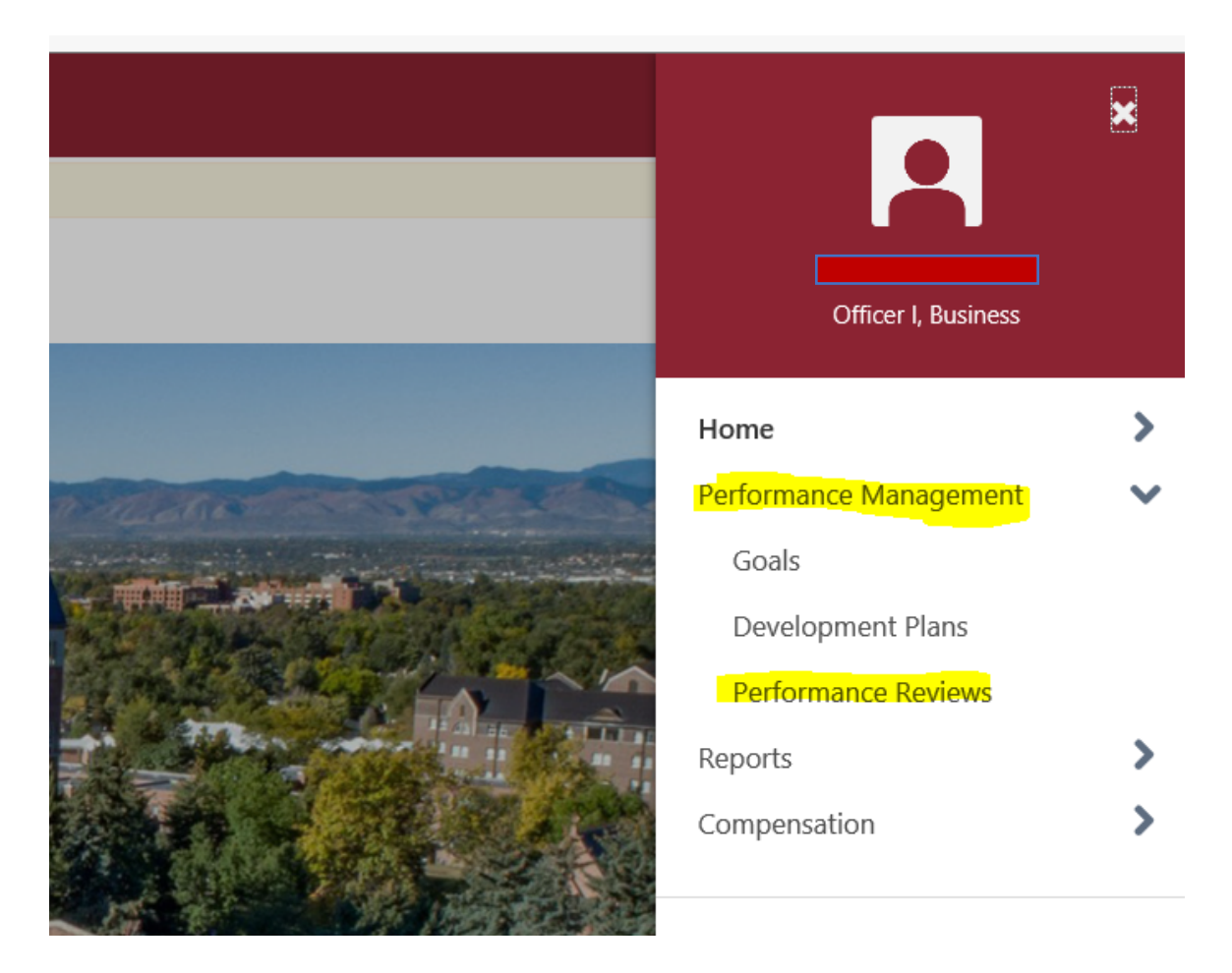

3. Click on "My Personal Reviews" and then on the red link of the report you are seeking, for example, "2019 – 2020 Performance Planning".

| My Assigned Reviews My Personal Reviews |                       |              |                   |               |          |             |
|-----------------------------------------|-----------------------|--------------|-------------------|---------------|----------|-------------|
| Review \$                               | Review Period 🗢       | Start Date 🗢 | Completion Date 🗢 | Task Status 🗢 | Rating 🗢 | Attachments |
| 2019-2020 Performance Planning          | 10/1/2019 - 9/30/2020 | 1/6/2020     | 1/21/2020         | Complete      | N/A      | Ø           |
|                                         |                       |              |                   |               |          | (1 Re:      |

4. This will open a document that contains all comments.

## QUESTIONS?

Reach out to performancemanagment@du.edu